# ةيلحملا ةكبشلا ةتمتأ تاحيملتو حئاصن (DNA) ةيمقرلا ةكبشلا ةينب زكرمل (LAN)

## تايوتحملا

<u>ةمدقملا</u> <u>در س م</u> <u>ةيساسألا تابلطتملا</u> <u>تابلطتملا</u> <u>ةىساساً تامولعم</u> عدبال لبق <u> ؟ەليغشت ءانثأ LAN ةكبشل يئاقلتلا ليغشتلا اەب رمي يتلا تاوطخلا ام</u> اهحالصاو ءاطخألا فاشكتسال يطيطخت مسر <u>DNA 1.1 LAN زكرم ةتمتأب ةلصلا تاذ تالجسلا</u> <u>DNA 1.2 LAN زكرم ةتمتأب ةلصلا تاذ تالجسلا</u> <u>DNA 1.x زكرمل (PKI) ماعلاً حاتفملل ةيساسألاً قينبلاب ةلصلاً تاذ تالجسلاً </u> ؟ىتاىسنالا ططخمانا يف رەظى يەزا tcpdump غېرفت لىغشت متى فىك ؟هخسن لواحت يذلا Bridge.png فلم وه ام <u>عقوتم وه امك (SSL) ةنمآلا ليصوتالا ذخآم ةقبط لاصتا لمعي ال امدنع جذومن طقتلي </u> <u>ةحىحص رىغ ةداەش</u> المتحملات بالمتحمل <u>ضرعتسم مادختسات ةداهشلا نم ققحتلا</u> ةنىعلاطاق تلا .رارق/ل <u>لاصتالا طبض ديعي ةيمقرلا ةكبشلا ةينب زكرم</u> <u>المتحملا ببسلا</u> ةنىعلا طاقتلا <u>قداەش لاب ةق لعتملا لكاش ملل PnP لىكو ىلع قدىفملا ءاطخالا حىحصت رماوا</u> اقباس مىلع قدصملا لمعلا ةسلج حاتفم ةباجتسالا دقتفي <u>اهجمدو (LAN) ةىلحملاء ةكبشلل ىئاقلتلا لىغشتلا ىف مكحتلا</u> سدكم ىلع LAN ةتمتأ ءارجا ةىفىك <u>ةتمتاً ةمەم ىلا ەدارىتسا يننكمى يذلا فىضملا مسا ةطىرخ فلم قىسنت دىرت لە</u> <u>ي، قصاخلا LAN قكبش</u> <u>.1.2 ىف mypnp/ بەذ نىأ</u> نوزخملا يف أطخ <u>PnP ءالمع يلا حاجنب PKI تاداهش عفد متي ال نكلو دوجوم لاصتالا</u>

## ەمدقملا

(LAN) ةيلحملا ةقطنملا ةكبشل يئاقلتلا ليغشتلا ىلع ةماع ةرظن دنتسملا اذه مدقي وه امك LAN ةكبشل يئاقلتلا ليغشتلا لمعي ال امدنع لكاشملا صيخشت يف كتدعاسمل وه امك DNA ةكبشلا ين زكرم يف عقوتم (DNA). .Cisco نم TAC سدنهم ،وديكساراك وردناسكيلأ لبق نم ةمهاسملا تمت

#### درسم

تاداەش نودبو نيوكت نودب ەليغشتب تمق ديدج زامج <u>:(PnP) ليغشتلاو ليصوتلا ليمع</u> ةيمقرلا ةكبشلا ةينب زكرم ةطساوب ايئاقلت اەنيوكت متيس.

يذلاو لعفلاب ەريفوتب (DNA) ةيمقرلا ةكبشلا ةينب زكرم ماق يذلا زامجلا <u>:يلوألا زامجلا</u> فيضملل يكيمانيدلا نيوكتلا لوكوتورب مداخك لمعي

## ةيساسألا تابلطتملا

#### تابلطتملا

لحو (LAN) ةيلحملا ةكبشلا ةتمتأ لوح ةماع ةفرعم كيدل نوكت نأب ةدشب Cisco يصوت نم مغرلا ىلع (LAN) ةيلحملا ةكبشلا ةتمتأ ىلع ةماع ةرظن مدقت .ليغشتلاو ليصوتلا امو DNA Center 1.1 زكرم ىلع موهفملا سفن قبطنيو ،DNA Center 1.0 زكرم ىلع ةمئاق اهنأ .مدعب

### ةيساسأ تامولعم

اەريڧوتو ةكبشلا ةزەجأ نيوكت نم كنكمي ابيرقت سمل نود نم رشن لح يە LAN ةتمتأ نإ مادختساب.

### ءدبلا لبق

مت تاداهش يأ هيدل سيل كب صاخلا PnP ليمع نأ نم دكأت ،LAN ةكبش ةتمتأ ليغشت لبق ةركاذ يف اهليمحت NVRAM.

```
Edge1#dir nvram:*.cer
Directory of nvram:/*.cer
Directory of nvram:/
    4 -rw-
                   820
                                           <no date> IOS-Self-Sig#1.cer
    6 -rw-
                    763
                                           <no date> kube-ca#468ACA.cer
    7 -rw-
                    882
                                           <no date> sdn-network-#616F.cer
    8 -rw-
                    807
                                           <no date> sdn-network-#4E13CA.cer
2097152 bytes total (2033494 bytes free)
Edge1#delete nvram:*.cer
:ةزهجألا درج < ةزهجألا < دادعاٍ ةحفص يف ةٻولطم ريغ ةزهجاً ياً دوجو مدع نم دكأت
```

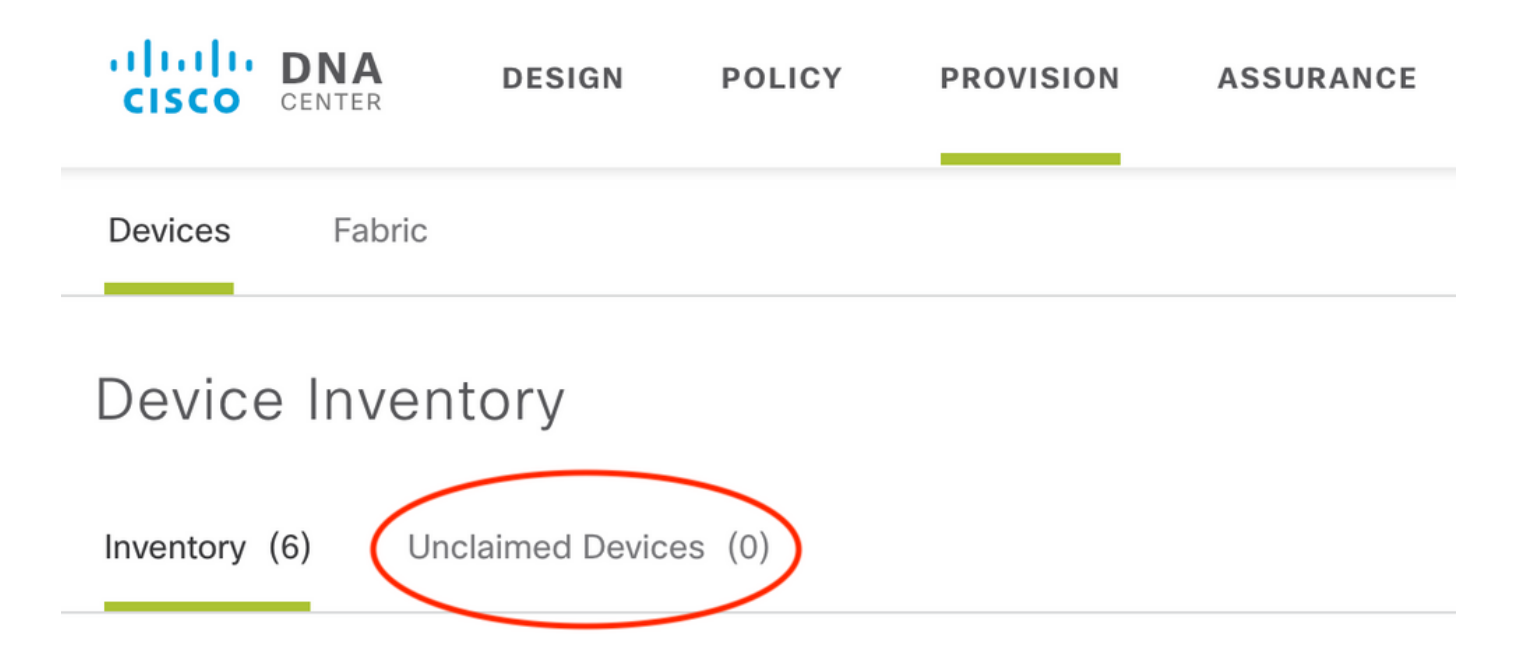

ةلااسر ىقلتت دقو ،ةبلاطملا مدع ةلاح تاسدكملا ضعب كرتت ال دق ، <u>CSCvh68847</u> ببسب LAN ةكبش ةتمتأ لواحي امدنع ةلااسرلا هذه ثدحت ERROR\_STACK\_UNSUPPORTED أطخ Catalyst لوحم سدكم وه زاهجلا نأل ،كلذ عمو .ادحاو الوحم ناك ول امك طبضل زاهجلاب ةبلاطملا 9300 switch، قكبشل يئاقلتلا ليغشتلا بلاطي نأ نكمي الف ،200 switch زاهجلا رهظيو ،زاهجلا متي ال كلذل ،سدكم هنأل زاهجلاب PnP بلاطي ال ،لثملابو .بولطم ريغك

### LAN ةكبشل يئاقلتلا ليغشتلا اهب رمي يتلا تاوطخلا ام ؟ەليغشت ءانثأ

يتلا IP نيوانع قاطن .DHCP نيوكت عم يلوألا زاهجلا ةيمقرلا ةكبشلا ةينب زكرم رفوي عمجت زجح دنع هفيرعتب تمق يذلا يلوألا عمجتلا نم ءزج وه يلوألا زاهجلا اهيلع لصحي لقألا ىلع 25/ نوكي نأ بجي عمجتلا اذه نأ ظحال .كعقومل IP نيوانع.

ءازجأ ةثالث ىلإ عمجتلاا اذه مسقي :**قظحالم**: 1. كيدل PnP ءالمع ىلع 1 مقر VLAN ةكبش ىلإ اهعفد متي يتلا IP نيوانع 2. كيدل PnP ءالمع ىلع Loopbac0 ىلإ اهعفد متي يتلا IP نيوانع 3. لصتي يذلا طابترالا ىلع كيدل PnP ءالمع ىلإ اهعفد متي يتلا IP 30/ نيوانع 4. لكب ةصاخلا ىرخألا ةينبلا ةزهجأ وأ روذبلاب

نيوكتل نوكي نأ بجي ،كيدل PnP ءالمع ريفوتل (DNA) ةيمقرلاا ةكبشلا ةينب زكرمل صاخلا IP ناونع مادختساب ددحملا 43 رايخلا يلوألا زامجلا مملتسي يذلاا DHCP لوكوتورب ناك اذإ ،(VIP) يرهاظلا IP ناونع وأ (DNA) ةكبشلا ةينب زكرمل (NIC) ةكبشلا ةمجاو ةقاطبب n. ةدقع ةعومجم كيدل

عالمع ديەمت دنع PnP، يلاتلابو .1 VLAN نم عزج مەءانيم لك ،كلذل .نيوكت مەيدل نوكي ال ،PnP عالمع ديەمت دنع ضرع عم يلوألا زاەجلا بيجتسي .يلوألا زاەجلا ىل OHCP فاشتكا لئاسر ةزەجألا لسرت قيلحملا ةكبشلا ةتمتأ عمجت لخاد IP نيوانع.

ةيلمعلا ءاطخأ فاشكتسأ كنكمي ،LAN ةتمتأ نم يلوألا لسلستلا تمهف نأ دعب نآلا

.عقوتم وه امك لمعت نكت مل اذإ اهحالصإو

# اهحالصإو ءاطخألا فاشكتسال يطيطخت مسر

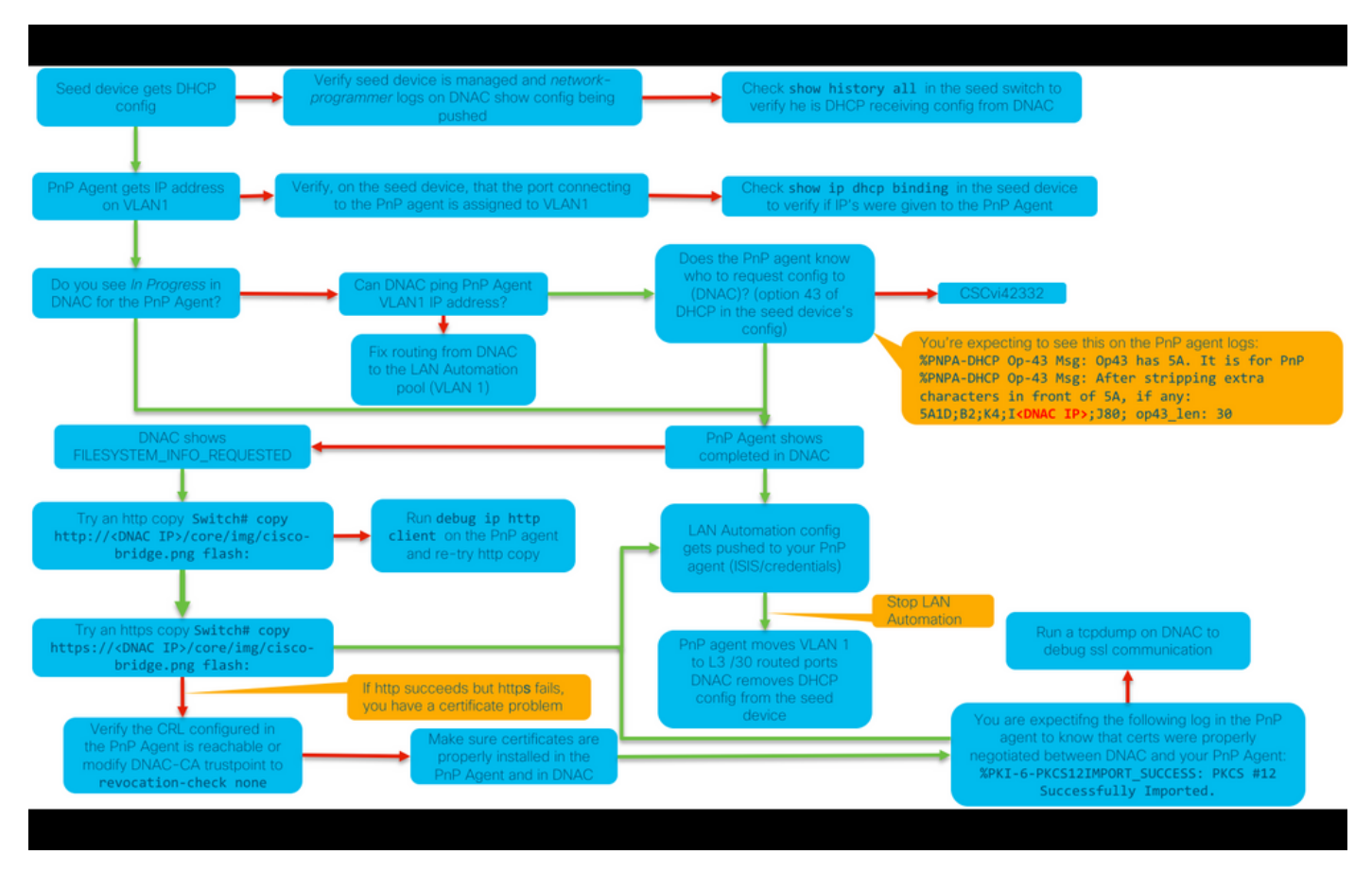

#### DNA 1.1 LAN زكرم ةتمتأب ةلصلا تاذ تالجسلا

- ةكبشلا قيسنت ةمدخ •
- pnp ۃمدخ •

#### DNA 1.2 LAN زكرم ةتمتأب ةلصلا تاذ تالجسلا

تامدخلاا نع ثحبلاا ىلإ جاتحت يلاتلابو PNP-Service ةمدخ كانه دعت مل 1.2 رادصإلاا يف اهجالصإو LAN ةكبشل يئاقلتلا ليغشتلا ءاطخأ فاشكتسأ دنع ةيلاتلا

- يكبش نمازت •
- ةكبشلا ميمصت •
- ريدملا ةمدخ-لاصتالا •
- (1. 1 نم Pnp ةمدخل ميدقلا ئفاكملا وه اذه) قاحلإلا ةمدخ •

#### DNA 1.x زكرمل (PKI) ماعلا حاتفملل ةيساسألا ةينبلاب ةلصلا تاذ تالجسلا

- APIC-em-PKI-broker-service
- APIC-em-jboss-ejbca

؟يبايسنالا ططخملا يف رەظي يذلا tcpdump غيرفت ليغشت متي فيك

sudo tcpdump -i <DNA Center fabric's interface> host <PnP Agent ip address> -w
/data/tmp/pnp\_capture.pcap

Ctrl+C مادختسالا اذه فاقيإل\*

زكرم نم فلملا خسني نأ جاتحت تنأ ./data/tmp/ يف pnp\_capture.pcap فلم نيزختب اذه موقي : يلاتات رمألا مادختساب DNA زكرم نم فلملا أرقت نأ وأ (SCP) ةنمآ ةخسن رمأ مادختساب DNA

\$ sudo tcpdump -ttttnnr /data/tmp/pnp\_capture.pcap [sudo] password for maglev: reading from file capture.pcap, link-type EN10MB (Ethernet) 2018-03-08 20:09:27.369544 IP 192.168.31.1 > 192.168.31.10: ICMP host 192.168.1.2 unreachable, length 36 2018-03-08 20:09:39.369175 IP 192.168.31.1 > 192.168.31.10: ICMP host 192.168.1.2 unreachable, length 36 2018-03-08 20:09:44.373056 ARP, Request who-has 192.168.31.1 tell 192.168.31.10, length 28 2018-03-08 20:09:44.374834 ARP, Reply 192.168.31.1 is-at 2c:31:24:cf:d0:62, length 46 2018-03-08 20:09:50.628539 IP 192.168.31.10.57234 > 192.168.31.1.22: Flags [S], seq 1113323684, win 29200, options [mss 1460, sackOK, TS val 274921400 ecr 0, nop, wscale 7], length 0 2018-03-08 20:09:50.630523 IP 192.168.31.1.22 > 192.168.31.10.57234: Flags [S.], seq 2270495802, ack 1113323685, win 4128, options [mss 1460], length 0 2018-03-08 20:09:50.630604 IP 192.168.31.10.57234 > 192.168.31.1.22: Flags [.], ack 1, win 29200, length 0 2018-03-08 20:09:50.631712 IP 192.168.31.10.57234 > 192.168.31.1.22: Flags [P.], seq 1:25, ack 1, win 29200, length 24

#### ؟ەخسن لواحت يذلا Bridge.png فلم وە ام

ل (DNA) ةيمقرلاا ةكبشلا ةينب زكرم يف معقوم ديدحت مت تياب 191 مجحب ةروص فلم هنإ (تاداهشلا مادختساب مخسن ديرت يذلا HTTP وأ (تاداهشلا مادختسا نودب) HTTP مادختساب مخسن ديرت يذلا ليكوو (DNA) ةيمقرلا ةكبشلا ةينب زكرم نيب لاصتالا رابتخال.

### ليصوتلا ذخآم ةقبط لاصتا لمعي ال امدنع جذومن طقتلي هذهب ةقفرم ةلماك pcap. تافلم) عقوتم وه امك (SSL) ةنمآلا (قلاقملا

ةحيحص ريغ ةداهش

لمتحملا ببسلا:

• مسالا" لقح يف حيحصلا IP ناونع ىلع ةيمقرلا ةكبشلا ةينب زكرم ةداەش يوتحت ال عوضوملل ليدبلا (SAN).

يلي امب مايقلا كنكمي ،كصيخرت يف (SAN) نيزختلا ةقطنم ةكبش لوقح نم ققحتلل:

ضرعتسم مادختساب ةداهشلا نم ققحتلا

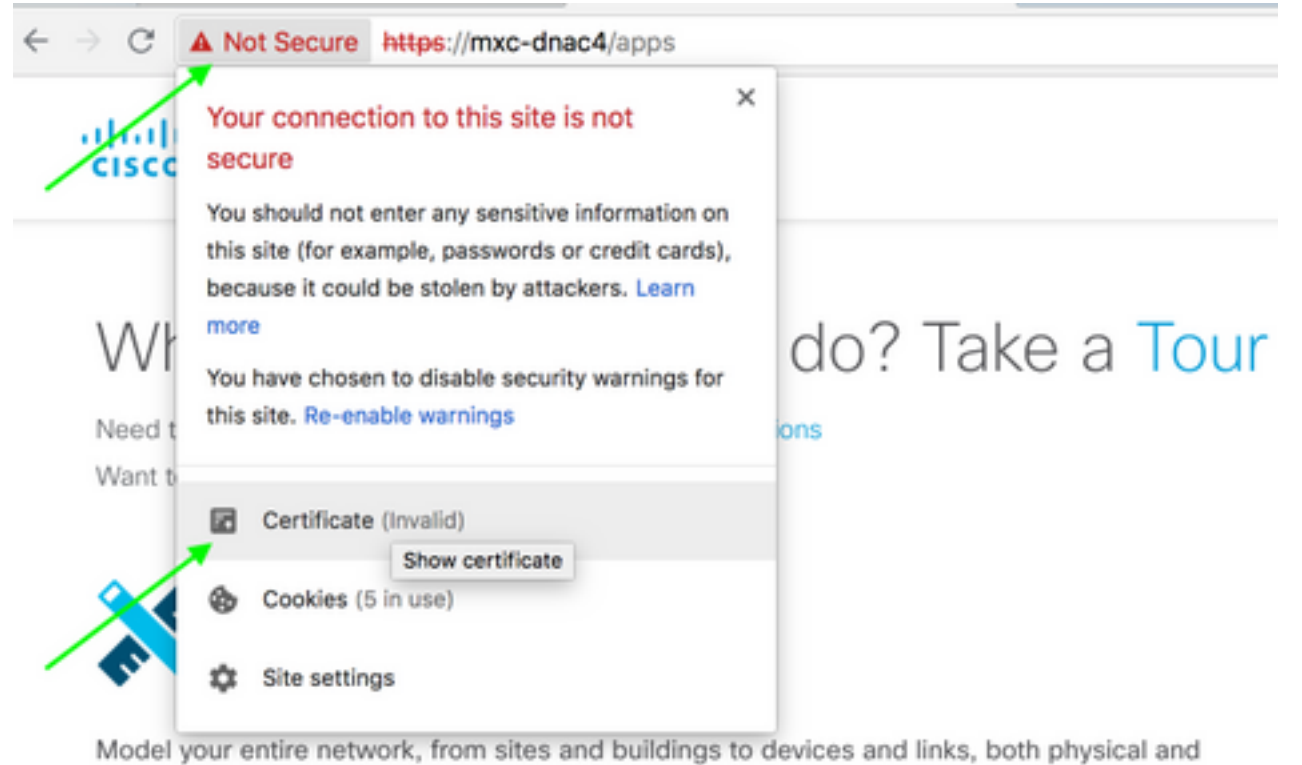

virtual, across campus, branch, WAN and cloud.

- · Add site locations on the network
- · Designate golden images for device families
- Create wireless profiles of SSIDs

| Caspine | vww.cisco.com                                                                                                    | •             |       |  |  |  |  |  |  |
|---------|----------------------------------------------------------------------------------------------------|---------------|-------|--|--|--|--|--|--|
| - 20- ( | Expires: Wednesday, June 5, 2019 at 18:26:44 Central Daylight Time<br>• "www.cisco.com" certificate is not trusted |               |       |  |  |  |  |  |  |
| ▶ Deta  | ▶ Details expand                                                                                                   |               |       |  |  |  |  |  |  |
|         | Extension Subject Alternative Name (2.5.29.17)                                                                     |               |       |  |  |  |  |  |  |
|         | Critical                                                                                                    | NO            |       |  |  |  |  |  |  |
|         | IP Address                                                                                                    | 10.88.244.133 |       |  |  |  |  |  |  |
|         | IP Address                                                                                                    | 10.88.244.135 |       |  |  |  |  |  |  |
|         | IP Address                                                                                                    | 10.88.244.138 | SAN   |  |  |  |  |  |  |
|         | IP Address                                                                                                    | 192.168.31.11 | Field |  |  |  |  |  |  |
|         | IP Address                                                                                                    | 192.168.31.12 |       |  |  |  |  |  |  |
|         | IP Address                                                                                                    | 192.168.31.14 |       |  |  |  |  |  |  |
|         | <b>IP Address</b>                                                                                                  | 192.168.31.77 |       |  |  |  |  |  |  |

|     |                                                                                                    | 🧕 💿 💼 🗋 🔀 🤇                | 🖻 🗢 🗣 🎗       | 🛓 💽 👱 📃 📗     | . € €    | Q      | Π         |                    |         |                      |            |
|-----|----------------------------------------------------------------------------------------------------|----------------------------|---------------|---------------|----------|--------|-----------|--------------------|---------|----------------------|------------|
| s   | R ssl                                                                                                    |                            |               |               |          |        |           |                    |         |                      |            |
| No. | 1                                                                                                    | Time                       | Source        | Destination   | Protocol | Length | Info      |                    |         |                      |            |
| Г   | 1                                                                                                    | 2018-03-08 14:10:11.073236 | 192.168.31.1  | 192.168.31.10 | TLSv1.2  | 201    | Client He | ello               |         |                      |            |
| 1   | 2                                                                                                    | 2018-03-08 14:10:11.079597 | 192.168.31.10 | 192.168.31.1  | TLSv1.2  | 2095   | Server He | ello, Certificate, | Server  | Key Exchange, Server | Hello Done |
| L   | 3                                                                                                    | 2018-03-08 14:10:11.092431 | 192.168.31.1  | 192.168.31.10 | TLSv1.2  | 65     | Alert (Le | evel: Fatal, Descr | iption: | Bad Certificate)     |            |
|     | <pre>&gt; Frame 3: 65 bytes on wire (520 bits), 65 bytes captured (520 bits)<br/>&gt; Frame 3: 65 bytes on wire (520 bits), 65 bytes captured (520 bits)<br/>&gt; Ethernet II, Src: 2c:31:24:cf:d0:62 (2c:31:24:cf:d0:62), Dst: 00:5d:73:c0:c7:90 (00:5d:73:c0:c7:90)<br/>&gt; 802.10 Virtual LAN, PRI: 0, CFI: 0, ID: 0<br/>&gt; Internet Protocol Version 4, Src: 192.168.31.1, Dst: 192.168.31.10<br/>&gt; Transmission Control Protocol, Src Port: 31441, Dst Port: 443, Seq: 144, Ack: 2042, Len: 7<br/>&gt; Secure Sockets Layer<br/>&gt; Tissue Javer: Alert (Lewel: Estal Description: Bad Certificate)</pre> |                            |               |               |          |        |           |                    |         |                      |            |
|     | Content Type: Alert (21)<br>Version: TLS 1.2 (0x0303)<br>Length: 2<br>v Alert Message<br>Level: Fatal (2)                                                                                                    |                            |               |               |          |        |           |                    |         |                      |            |

#### رارقلا.

يوتحت ةداەش كئاطعإ نم دكأتف ،(قدصم عجرم) ةيجراخ ةەج نم (CA) قدصم عجرم كيدل ناك اذإ قدصم عجرم كيدل نكي مل اذإ .ەيف ةمەملا ةيصخشلاو DNA زكرمب ةصاخلا IP نيوانع ىلع كداشرال Cisco TAC ب لاصتالا ىجري .كل ةداەش ءاشنإ DNA زكرمل نكميف ،ةيجراخ ةەج نم .قيلمعلا ەذە لالخ

#### لاصتالا طبض ديعي ةيمقرلا ةكبشلا ةينب زكرم

#### لمتحملا ببسلا:

.يضارتفا لكشب طقف TLS نم 1.2 رادصإلا (DNA) ةيمقرلاا ةكبشلا ةينب زكرم معدي

<u>اذه</u> عابتاب TLS v1 مادختسإ نم ةيمقرلا ةكبشلا ةينب زكرم نيكمتب مق ،ةلكشملا هذه لحل <u>ليلدلا</u>

#### ةنيعلا طاقتلا

### لكاشملل PnP ليكو ىلع ةديفملا ءاطخألا حيحصت رماوأ ةداەشلاب ةقلعتملا

· debug crypto pki transactions

- debug ssl openssl
- debug ssl openssl errores
- ebug ssl openssl ءاطخأ
- debug crypto pki API
- debug crypto pki transactions
- debug ssl openssl msg

### ہيلع قدصملا لمعلا ةسلج حاتفم ةباجتسالا دقتفي اقباس

< دادعإلاا ةحفص يف اهب ةبلاطملا متي مل ةزهجأ كيدل نوكي نأ بجي ال ،ةيرظنلا ةيحانلا نم هذه نم اهب بلاطملا ريغ ةزهجألا فذح دعب ،ثيح لكاشم كانه تناك نكلو ،ةزهجألا درج < ةزهجألا اذه تنأ هجاوي نا .https://<DNA Center IP>/MYPNP يف رهظت لازت ال ةزهجألا تناك ،ةحفصلا هسفن لا رشؤم وأ ةعرس سايقم لجس PnP يف يلاتلا علا لثامم لجس يرت تنأو ويرانيس واي ين عن الم رهظي ال قادألا نأ تدكأت لاي ي

ERROR | qtp604107971-170 | | c.c.e.z.impl.ZtdHistoryServiceImpl | Device authentication status has changed to Error(PNP response com.cisco.enc.pnp.messages.PnpBackoffResponse is missing previously established authenticated session key) | address=192.168.31.10, sn=FCW212XXXXX

### (LAN) ةيلحملا ةكبشلل يئاقلتلا ليغشتلا يف مكحتلا اهجمدو

- ايرئاد سدكملا نوكي نأ بجي 1.2 رادصإلا (DNA) ةيمقرلا ةكبشلا ةينب زكرم يف (نيوضع نم نوكم سدكمل دحاو سدكم لبك لمعي ال دق) لماكلاب.
- العالي المعالية المحمل المالي المحمل المعالية المحمل المحمل المحمل المحمل المحمل المحمي (LAN) المحمل المحمي ا المحمي المحمل المحمي المحمي المحمي المحمي المحمي المحمي المحمي المحمي المحمي المحمي المحمي المحمي المحمي المحمي
- يف اهب ةبلاطم ريغ رهظت ىتح ةيمقرلاا ةكبشلاا ةينب زكرم ىلا اهطبر متي نإ ام ءاهتنا درجمبو سدكملا ديدحتل قئاقد 10 هتدم غلبت يذلا ينمزلا راطإلاا PNP مدختسي LAN. ةكبشل يئاقلتلا ليغشتلا نم هب بلاطملا ريغ مسقلا يف ىقبيس ،هتيحالص :قلاسر ةادأ نع تثحب عىطتسى تنا ،لجس PnP وأ RCA اتن عقلتى نإ

more pnp.log | egrep " (Received unclaimed notification|ZtdDeviceUnclaimedMessage) " ل نكمي الو DNA زكرم ىلإ اهب بلاطملا ريغ ةزهجألاا تاراطخإ لصت ال ،لئاسر دوجو مدع ةلاح يف PnP الهب ةبلاطمل.

### سدكم ىلع LAN ةتمتأ ءارجإ ةيفيك

- .روذبلا (ةزهجأ) زاهجل تالصولا ليغشت فاقيإب مق .1
- 2. هي مقرلا ةكبشلا ةي نب زكرم يل الما الما الما عنه الما عنه الما عنه الما عنه.
- **ةباتكلا حسم #** .سدكملا نم ليغشتلا ءدب نيوكت فذحا .3
- NVRAM: فذحا # NVRAM قركاذ نم تاداهشلا عيمج ةلازإب مق .4
- flash:vlan.dat فذحا # .دربم vlan.dat لاا تالزأ
- -stby فذح # .يطايتحالا لوحملا ىلع ةدوجوملا تاداەشلا فذحا ،يساسألا لوحملا نم .6 nvram:\*.cer

.سدكملا تالبك لصفا .أ

.وضع لوحم لكل مكحتاا ةدحو ىلإ لوخداا ليجستب مق .ب

nvram:\*.cer فذح # .تاداەشلا فذح .ج

flash:vlan.dat فذحا # .تايطعم ةدعاق flas vlan لاا تاحم .د

.سدكملا تالبك ليصوت دعأ .ـه

.ليغشتلا ةداعإ

اراوح ءدب لواحو ،ءاضعألاا عيمج بلج مث ،سدكمك ليجستلاب لوحملا موقي ىتح رظتنا .8 يلوألاا نيوكتلا

%INIT: waited 0 seconds for NVRAM to be available

--- System Configuration Dialog ---

Would you like to enter the initial configuration dialog? [yes/no]: 9. اليغشتلا فاقيا متي مل # .روذبلا (ةزهجأ) زاهجل تالصولا نيكمتب مق

### يننكمي يذلا فيضملا مسا ةطيرخ فلم قيسنت ديرت له ؟يب ةصاخلا LAN ةكبش ةتمتأ ةمەم ىلإ ەداريتسإ

مقرلاو فيضملا مساب CSV فلم دوجو (DNA) ةيمقرلاا ةكبشلاا ةينب زكرم عقوتي يلاتال لاثملا يف حضوم وه امك (يلسلستال مقرلاو فيضملا مسا) يلسلستال:

| А     | В                                                  |  |  |  |  |
|-------|----------------------------------------------------|--|--|--|--|
| Edge1 | FCW2048Cxxx                                        |  |  |  |  |
| Edge2 | FCW2131Lxxx, FCW2131Gxxx, FCW2131Gxxx, FCW2131Gxxx |  |  |  |  |
| Edge3 | FOC2052Xxxx, FCW2052Cxxx, FCW2052Fxxx              |  |  |  |  |
| Edge4 | FXS2131Qxxx                                        |  |  |  |  |

فيضم مسا لاخداب CSV فلم كل حمسي ،سدكملاب ةصاخلا LAN ةكبش ةتمتأل ةبسنلاب عجار .لصاوفب ةيلسلستلا ماقرألا لصف بجي .فص لكل ةددعتم ةيلسلست ماقرأو دحاو عجرملل قفرملا CSV فلم.

### ؟1.2 يف mypnp/ ٻهذ نيأ

:ةيلاتلا قرطلا ىدجإب PnP ىلإ لوصولا

- https://<DNA Center IP>/NetworkPnp لخدأ ،كب صاخلا بيولا ضرعتسم نم •
- ليغشتلاو ليصوتلا ةادأ ددح ،ةيمقرلا ةكبشلا ةينب زكرمل ةيسيئرلا ةحفصلا نم •

ةيلاتلا ةكبشل:

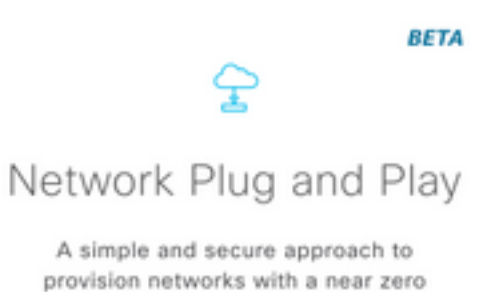

touch experience.

https://<DNA Center IP>/NetworkPNP ىلإ باەذلا قيرط نع وأ

# نوزخملا يف أطخ

| 10/2                                    |                                                                                                    |                                                                                                    | ×                                                                                                    |  |  |
|-----------------------------------------|----------------------------------------------------------------------------------------------------|----------------------------------------------------------------------------------------------------|----------------------------------------------------------------------------------------------------|--|--|
|                                         | Configuration                                                                                                    |                                                                                                    |                                                                                                    |  |  |
| 1412 Main Campus                        |                                                                                                    |                                                                                                    |                                                                                                    |  |  |
| PRHINTERMEDIATE1.piedmonthospitz        | al org                                                                                                    |                                                                                                    |                                                                                                    |  |  |
| none                                    |                                                                                                    |                                                                                                    |                                                                                                    |  |  |
| PRH-provisioning-pool   10.87.2.0/25    | 1                                                                                                    |                                                                                                    |                                                                                                    |  |  |
| piedmont                                |                                                                                                    |                                                                                                    |                                                                                                    |  |  |
| Interfaces: TerGigabitEthemet2/0/7      |                                                                                                    |                                                                                                    |                                                                                                    |  |  |
|                                         | Logs                                                                                                    |                                                                                                    | £                                                                                                    |  |  |
|                                         |                                                                                                    |                                                                                                    | Timestamp                                                                                                    |  |  |
| rchestration Session with primary devic | ce: b967ae20-7ff4-4807-b656-f41f060d7f18                                                                                                    | 2018-06                                                                                                    | j-20 17:32:05.63                                                                                                    |  |  |
|                                         | Devices                                                                                                    |                                                                                                    |                                                                                                    |  |  |
| 0                                       | 0                                                                                                    | 1                                                                                                    |                                                                                                    |  |  |
| Completed                               | In Progress                                                                                                    | Empr                                                                                                    |                                                                                                    |  |  |
| Address                                 | Serial                                                                                                    | Status                                                                                                    |                                                                                                    |  |  |
|                                         |                                                                                                    | Let .                                                                                                    |                                                                                                    |  |  |
|                                         | 1412 Main Campus<br>PRHNTERMEDIATE1 piedmonthospita<br>none<br>PRH-provisioning-pool   10.87.2.0/23<br>piedmont<br>TenGigabitEthernet2/0/7<br>rchestration Session with primary device<br>0<br>Completed<br>Address | Configuration         1412 Main Campus         PRHINTERMEDIATE1 piedmonthospital.org         none         PRHI-provisioning-pool   10.87.2.0/23         piedmont         TerrGigabitEthermet2/0/7         Logs         rchestration Session with primary device: b967ae20-7ff4-4807-b656-f41f060d7f18         Devices         0       0         In Progress         Address       Serial | Configuration         1412 Main Campus         PRHINTERMEDUATE1 piedmonthospital.org         none         PRH-provisioning-pool   10.87.2.0/23         piedmont         TertGigabitEthermet2/0/7         Logs         rchestration Session with primary device: b967ae20-7ff4-4807-b696-f41f060d7f18         2018-of         O         Completed       1         In Progress       1         Address       Serial |  |  |

مالتساو LAN ةكبش ةتمتأ ةطساوب هب ةبلاطملا دعب ،زاهجلا نأ نوزخملا أطخ ينعي ببسب أطخلا اذه ثدحي ام ةداع .نوزخملا ىلإ هتفاضإ متت ،لشف دق هب صاخلا نيوكتلا دامتعا تانايب لكاشم وأ هيجوتلا ضعب وأ نيوكتلا

الما ةكبشل يئاقلتلا ليغشتلا لالخ نم حيحصلا زاهجلا ضرع لواحت كنأ نم ققحتلل LAN، مادختساب زاهجلا ىلع 0 عاجرتسالا ةهجاوب صاخلا IP ناونع ىلإ دعب نع لوصولا كنكمي را SSH وأ SSH وأ SSH لضفملا لاصتالا لوكوتورب

### ءالمع ىلاٍ حاجنب PKI تاداەش عفد متي ال نكلو دوجوم لاصتالا PnP

ليغشتب فصتنملا يف ةدوجوملا ةزهجألا اهيف موقت نأ نكمي يتلاا تارملا ضعب كانه

مزحلا لهاجت يف كلذ ببستي دق .PnP لماوعو DNAC نيب مزحلا (DF) *ةئزجت مدع* تب تادحو لمتكي ال دق يلاتلابو ،ةداهشلا ىلع ةداع يوتحت يتلاو ،تياب 1500 نع اهمجح ديزي يتلا يوونلا ضمحلا زكرمب *ةقحل*م تالجس يف رهظت يتلا ةعئاشلا تالجسلا ضعب .LAN ةتمتأ يه

errorMessage=Failed to format the url for trustpoint

ةيمقرلاا ةكبشلا ةينب زكرم نيب راسملا نأ نم دكأتلا وه ةلاحلا هذه يف حرتقملا ءارجالا (DNA رماوألا **ماظن** مادختسإ لالخ نم رورملاب مجحلا ةريبك تاراطإلاب حمسي PnP لماوعو (DNA) 9100.

switch(config)# system mtu 9100

ةمجرتاا مذه لوح

تمجرت Cisco تايان تايانق تال نم قعومجم مادختساب دنتسمل اذه Cisco تمجرت ملاعل العامي عيمج يف نيم دختسمل لمعد يوتحم ميدقت لقيرشبل و امك ققيقد نوكت نل قيل قمجرت لضفاً نأ قظعالم يجرُي .قصاخل امهتغلب Cisco ياخت .فرتحم مجرتم اممدقي يتل القيفارت عال قمجرت اعم ل احل اوه يل إ أم اد عوجرل اب يصوُتو تامجرت الاذة ققد نع اهتي لوئسم Systems الما يا إ أم الا عنه يل الان الانتيام الال الانتيال الانت الما